# Windows10

# トラブル対応(実用編)

### 講習内容

- 1. Windows10 のトラブル対応
- 2. Windows10の高速化設定

発行: 2021.10.28 (作成 持田) 改版: 2022.02.12 (作成 持田)

### 枚方市シルバー人材センター

# ★Windows10 のトラブル対応★

- 1,少しだけ調子が悪い場合
  - ① Windows PowerShell(管理者)から sfc /scannow を実行する。
  - ② 次に、DISM.exe /Online /Cleanup-image /Restorehealth を実行する。
  - ③ "Shift釦"を押しながら"シャットダウン"をする。

2, OSの更新がたまっているしまったく調子が悪いが、まだwebが生きている場合

① Webの"win10 ダウロード"から、アップグレードする。

(アップグレードしても、保存されていたデータは消えずに引継がれる)

◆それでも復旧しない場合は、ドライバーやBIOSの更新を試してみる。

(その他、古いアプリを削除し、レジストリの掃除をした後に、1 項目を試してみる)

- それでも復旧しない場合は、設定のシステムから"高速スタートアップ"のチェックを 外して再起動した後に、1項目を試みる。
- ③ OneDrive 使用の場合は、"設定"で「スタートアップ時に立上げ」のチェックをはずした 後、OneDrive を停止後に、1項目を試みる。

3, ブルースクリーンになって固まって進まない場合

- ① Ctrl+Alt+Delete する
- Shift+"再起動"で、ガイダンスから"トラブルシューティングの詳細オプション"を 選択する。
- ③ "詳細オプション"をクリックし、詳細オプションメニューから"スタートアップ設定"を 選択する。
- ④ 再び再起動後、該当項目をクリックする("(7)ドライバー署名の強制を無効にする"を 選択する。
- ⑤ 他の項目も試してWebが復旧したら2項目のアップグレードを実行する。
- 4,1~3項目を実行しても復旧しない場合の最後の手段
  - ① "win10 インストーラーUSB"から、win10 をクリーンインストールする。 (保存されていたデータは全て消去される)
- 5, ハードディスク(HDD)自体が故障の場合は、SSDに交換する。
  - ① "win10 インストーラーUSB"から、win10 をインストールする。

#### その他

#### 1, win10のユーザーアカウント表示の変更

- ① コントロールパネルを表示する
- ② "セキュリティとメンテナンス"を選択する
- ③ "ユーザーアカウント制御設定の変更"をクリックする
- ④ "通知しない"に設定変更する

# ★Windows10 のトラブル対応★

#### その他

#### 2,マウスポインタの色と大きさの変更

- ① win10 設定で「デバイス」を選択する
- ② "入力"を選択する
- ③ "キーボードフォーカスを見やすくする"を選択する
- ④ ポインタの"大きさ"を変更する
- ⑤ 色を"カスタム"で"金色に設定する

メモ欄

- 1. 今見ている画面の文字が小さい。
- 2. インターネット(Web)の画面が小さい(大きい)。
- 3. 全体的に画面が小さい。
- 4. WiFiに接続できない。
- 5. ファイルの拡張子が表示されない。
- 6. スタートメニューからアプリをアンインストールしても削除されない。
- 7. しばらくすると画面が消える。
- 8. スマホの写真をパソコンに移したい。

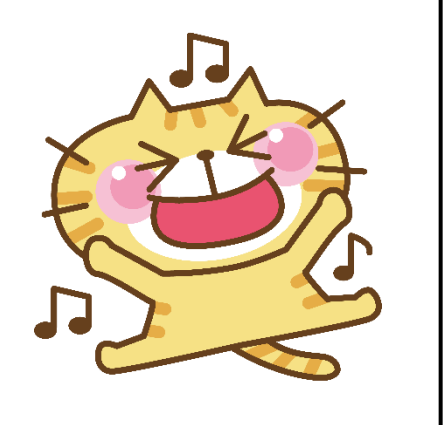

### ★Windows10を高速化にする設定★

### (Windows10を初期設定のままで、使用していませんか?)

サクサク動いてストレスのないパソコン生活を送りましょう!!

1, スタートメニューを左クリックし設定を開く

- ①「システム」の"電源とスリーブ"で電源の追加設定
- ②「システム」の"詳細設定"の"起動と回復"でシステムログの設定
- ③「システム」の"パフォーマンスの変更"でアニメーションなしに設定
- ④「アプリ」の"スタートアップ"の削減設定
- ⑤「プライバシー」の"バックグラウンドアプリ"の削減設定
- ⑥「更新とセキュリティ」の"Windows Updata"の通知設定

2, スタートメニューを左クリックしコントロールパネルを開く

① "インターネットオプション"の設定(履歴消去及び削減、詳細設定にて終了時に消去)

#### 3, Microsoft Edgeの設定

① "プライバシーの履歴の消去"の削減設定

#### 4, Cドライブの最適化の設定

- ① プロパティのツールから解析し"最適化"の実行(時間がかかる)
- ② "デフラグ"の自動更新をオフに設定
- ③ ドライブ(C)のクリーニングを実行

5, 空USBメモリー(8GB 以上)を使って Ready Boost の設定(SSD化)

① 空きUSBのプロパティから Ready Boost 専用に設定

6, CCleaner をインストールする(お掃除ロボ)

- ① オプションの設定で、毎回起動時に自動的にお掃除
- ② 手動でレジストリのお掃除

### ★Windows10 を高速化にする設定★

#### 7,HDDをSSDに交換(クローン)

 Cドライブの最適化で確認できる HDD:ハードディスク(機械動作) SSD:ソリッドステート(半導体)

その他

1,古い不要なアプリケーションの削除

- ① Windows システムツールから"コントロールパネル"を表示する
- ② "プログラムと機能"からアンインストール(削除)する

メモ欄

1. 市販の有料セキュリティソフトは不要。

2. 市販のセキュリティソフトがOS更新の妨げになる場合がある。

3. SSDはクローンが簡単なトランセンド製がおすすめ。

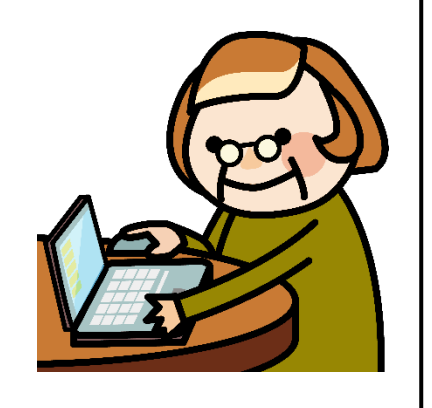